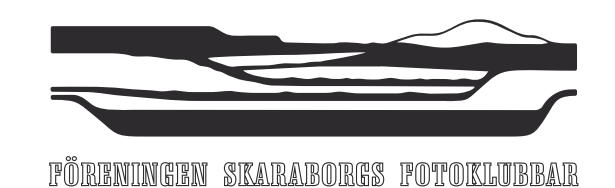

## Inbjuder till höstfälttävlan den 23:e oktober. (i förenklad version.)

 Tet:
 Ciran Söderlund

Förenklad höstfälttävling. Vi tävlar i två digitala klasser med i stort sett samma regler som i fälttävlingarna men här finns ingen geografisk begränsning utan det är endast tiden som begränsar.

Tävlingen är öppen för alla medlemmar i en till FSF ansluten klubb. Tävlande får delta i valfritt antal klasser. Mottot är fritt i båda klasserna. En bildfil får inte användas i mer än en klass och inte till mer än en bild. Bilderna skall i sin helhet bestå av eget fotografiskt material. Bilderna skall vara tagna mellan 00.00 och 24.00 tävlingsdagen. Tävlingen är avgiftsfri.

Eventuellt kan publicering i olika medier komma i fråga. Genom att delta ger man sitt medgivande till publicering av sitt namn, klubbtillhörighet, bildtitel samt själva bilden på FSF:s hemsida, eller andra medier. Tävlingsbilder som på ett eller flera sätt bryter mot tävlingsbestämmelserna kan komma att diskvalificeras.

Bilderna insänds enskilt via fildelningstjänst, helst WeTransfer så får du ett kvitto när dina bilder är nerladdade. Har du aldrig använt WeTransfer finns en guide på sidan 2, det är inte svårt. Sista inlämningsdag är 15 januari. Bilderna skickas till: **tavling@skaraborgsfotoklubbar.org** 

### Märkning och storlek

Bilderna ska vara i formatet jpeg. Längsta sida får vara maximalt 2000 pixlar. Filnamnet på bilden skall vara i ordningen klubb\_fotografens namn\_ordningsnummer\_ev. titel. Ex: HovaFK\_Sven Svensson\_D1\_En fin bild.jpg

### Tävlingsklasser

Klass C, kollektion digitalt, 3 bilder (Ordningsnummer C1, C2 och C3) Klass D, enstaka bild digitalt, max 2 bilder (Ordningsnummer D1 och D2)

#### Utmärkelser

I samtliga klasser utdelas diplom till placeringarna 1-8. Placeringarna 9-15 blir uttagna till visning.

# **Guide för WeTransfer**

Skriv in wetransfer.com högst upp i adressraden i din webläsare.

Då dyker det upp en bakgrundsbild och rutan till vänster i bilden nedan.

Klicka på den blå cirkeln med ett vitt plus och du får upp fönstret till höger där du väljer dina filer.

| 4. Klicka på + och leta upp och väl                | i dina (bildfiler 🛧 🔳                                                                     | <ul> <li>Search Results in I</li> </ul> | Desktop 🗸 🗸                            | ල digital*.jpg  |         | ×  |
|----------------------------------------------------|-------------------------------------------------------------------------------------------|-----------------------------------------|----------------------------------------|-----------------|---------|----|
| Add your files                                     | Organise 💌                                                                                |                                         |                                        |                 | <b></b> |    |
| Or select a folder                                 | Skarzbergenistersiszeper 2020<br>Bygraf Echlisters Kain H<br>Bieterse<br>Biet Longenerati | Hist William 2019                       | Host Bints Ian 2019<br>Digital Factors |                 |         |    |
| 1. Fyll i här<br>tavling@skaraborgsfotoklubbar.org | Digital.JPG                                                                               | digitalkollektion.<br>JPG               | DigitalEnstaka,JP<br>G                 |                 |         |    |
| din.epostadress@här.se                             |                                                                                           |                                         |                                        |                 |         |    |
| 3. Fyll i här                                      | Search again in:                                                                          |                                         |                                        |                 |         |    |
| Hef, har kommer mitt tävlingsbidrag.<br>Hälsningar | Th Libraries                                                                              | iis PC 🧧 Custom                         |                                        |                 |         |    |
| 6. Klicka på Transfer<br>Transfer                  | 1                                                                                         | File name: "DigitalEr                   | nstaka.JPG" "Digital.JPG'              | All Files (*.*) |         | ~  |
|                                                    |                                                                                           |                                         |                                        | Open            | Can     | el |

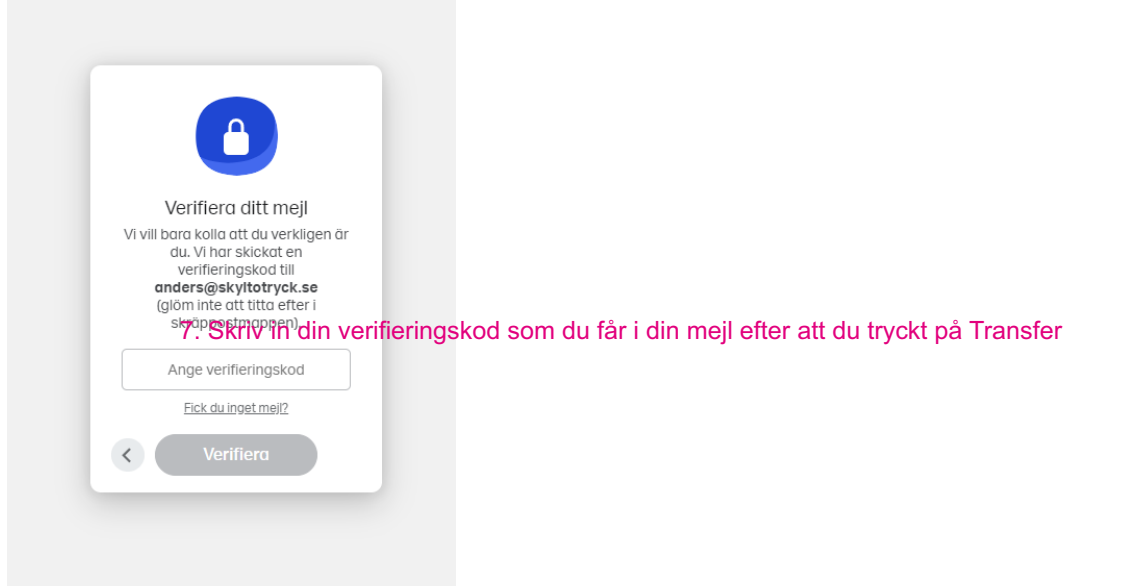